|    | Purpose                                                                                                    |
|----|----------------------------------------------------------------------------------------------------|
| ð  | The purpose of this job aid is to provide guidance on how to build a Non-<br>Rating Higher-Level Review (HLR) in VBMS-Awards.                                                                                                    |
| ¢. | After the implementation of Appeals Modernization Act (AMA), users have<br>been building these decisions in Microsoft Word and manually uploading<br>them into the VBMS eFolder. Now these decisions can be completed within<br>one system, VBMS. |
|    | Audience                                                                                                    |
|    | All users processing non-rating HLR AMA decisions                                                                                                    |
|    | Instructions                                                                                                    |
|    | Follow the guidance and procedures described within this Job Aid to build a Non-Rating HLR Decision within VBMS Awards.                                                                                                    |
|    |                                                                                                    |

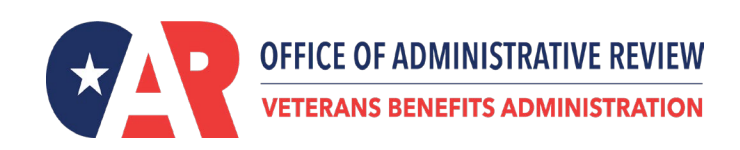

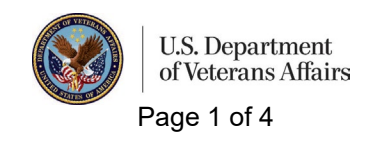

**Step 1:** To build a Non-Rating HLR users must navigate to the *Current and Proposed Award/Authorization screen* and select the *Gen HLR Decision* button.

| ✓ <sup>Enl</sup>                           | hanced View                                                                       | 1                                     | Benefit:                               | Compensation              |                                                        |                                            |            |           |                       |               |                                                                    |      |           |               |               |                  |                        |                  |               |        |       |
|--------------------------------------------|-----------------------------------------------------------------------------------|---------------------------------------|----------------------------------------|---------------------------|--------------------------------------------------------|--------------------------------------------|------------|-----------|-----------------------|---------------|--------------------------------------------------------------------|------|-----------|---------------|---------------|------------------|------------------------|------------------|---------------|--------|-------|
|                                            | Effective A                                                                       | Net Char                              | ge ¢                                   | Awd Gross                 | Awd Net                                                | Dis Lev                                    | I & Svc Pd | Add Gross | Tort Adj \$           | RECA Adj      | Wrk Cmp                                                            | dj ¢ | Oth Adj 🗢 | Ret Pay Adj 💠 | APPBDFA'S Adj | \$               | LSRP Pay Ad            | j ¢              | Drill Pay Adj | ¢ In   | nst A |
| ۲                                          | 12/01/2021                                                                        | \$0.00                                |                                        | \$467.39                  | \$467.39                                               | 030                                        | Gulf Wa    | r         |                       |               |                                                                    |      |           |               |               |                  |                        |                  |               |        |       |
| 0                                          | 12/01/2022                                                                        | \$0.00                                |                                        | \$508.05                  | \$508.05                                               | 030                                        | Gulf Wa    | r i       |                       |               |                                                                    |      |           |               |               |                  |                        |                  |               |        |       |
| )) Dis<br>] Sel<br>Sep F                   | play from Earlie<br>lected Awarc<br>Pay Adj                                       | ast Changed<br>I Line Det<br>Dis Sev  | line on th<br>IIIS<br>Pay Adj          | is Award (                | Display All Awa                                        | d Lines<br>Mthly Ent                       | S #1       | WH #Sch   | # Par                 | Tort Bal      | RECA Bal                                                           | Sep  | Pay Bal   | LSRP Pay Ba   | I Dis Se      | v Pay E          | Bal                    | CRDP             | Amt C         | RSC Ar | nt    |
| ) Dis<br>3 Sel<br>Sep F<br>Awan            | play from Earlie<br>lected Awarc<br>Pay Adj<br>rd Reasons                         | d Line Det                            | line on th<br>IIIS<br>Pay Adj          | is Award (                | Display All Awa<br>W/H Si<br>Bene                      | d Lines<br>Mthly Ent                       | S #1       | WH #Sch   | # Par                 | Tort Bal      | RECA Bal                                                           | Sep  | Pay Bal   | LSRP Pay Ba   | I Dis Se      | v Pay E          | Bal                    | CRDP.            | Amt C         | RSC Ar | mt    |
| ) Dis<br>3 Sel<br>Sep F<br>Awan<br>Drigin  | iplay from Earlie<br>lected Award<br>Pay Adj<br>id Reasons<br>ial Award           | ast Changed<br>I Line Deta<br>Dis Sev | line on th<br>tils<br>Pay Adj          | is Award (<br>To          | Display All Awa<br>W/H SI<br>Bene<br>CHAE              | d Lines<br>Mthly Ent<br>iciary<br>PHILLIPS | S #1       | NH #Sch   | # Par                 | Tort Bal<br>E | RECA Bal<br>Beneficiary Type<br>Primary Beneficiary                | Sep  | Pay Bal   | LSRP Pay Bi   | I Dis Se      | v Pay E          | Bal<br>Amou<br>S467.3  | CRDP.<br>nt      | Amt C         | RSC Ar | mt    |
| Dis     Sel     Sep F     Awan Origin Bene | iplay from Earlie<br>lected Award<br>Pay Adj<br>d Reasons<br>ial Award<br>ficiary | ast Changed<br>I Line Det<br>Dis Sev  | line on th<br>tills<br>Pay Adj<br>Fidu | is Award (<br>To<br>ciary | Display All Awa<br>W/H Sp<br>Bene<br>CHAE<br>Pay Statu | d Lines<br>Mthly Ent<br>iciary<br>PHILLIPS | S #1       | Ø/H #Sch  | # Par<br>Paid Through | Tort Bal<br>E | RECA Bal<br>Beneficiary Type<br>Primary Beneficiary<br>Pending Sus | Sep  | Pay Bal   | LSRP Pay Ba   | I Dis Se      | v Pay E<br>Net E | Bal<br>Amou<br>\$467.3 | CRDP.<br>nt<br>9 | Amt C         | RSC Ar | mt    |

**Step 2:** The first step in building the Non-Rating HLR decision is to select the appropriate introduction text. Users have three text options to select from. Free text can also be added.

Note: Users can only move forward if there is a date in the **HLR Request Received** field. This field is not editable.

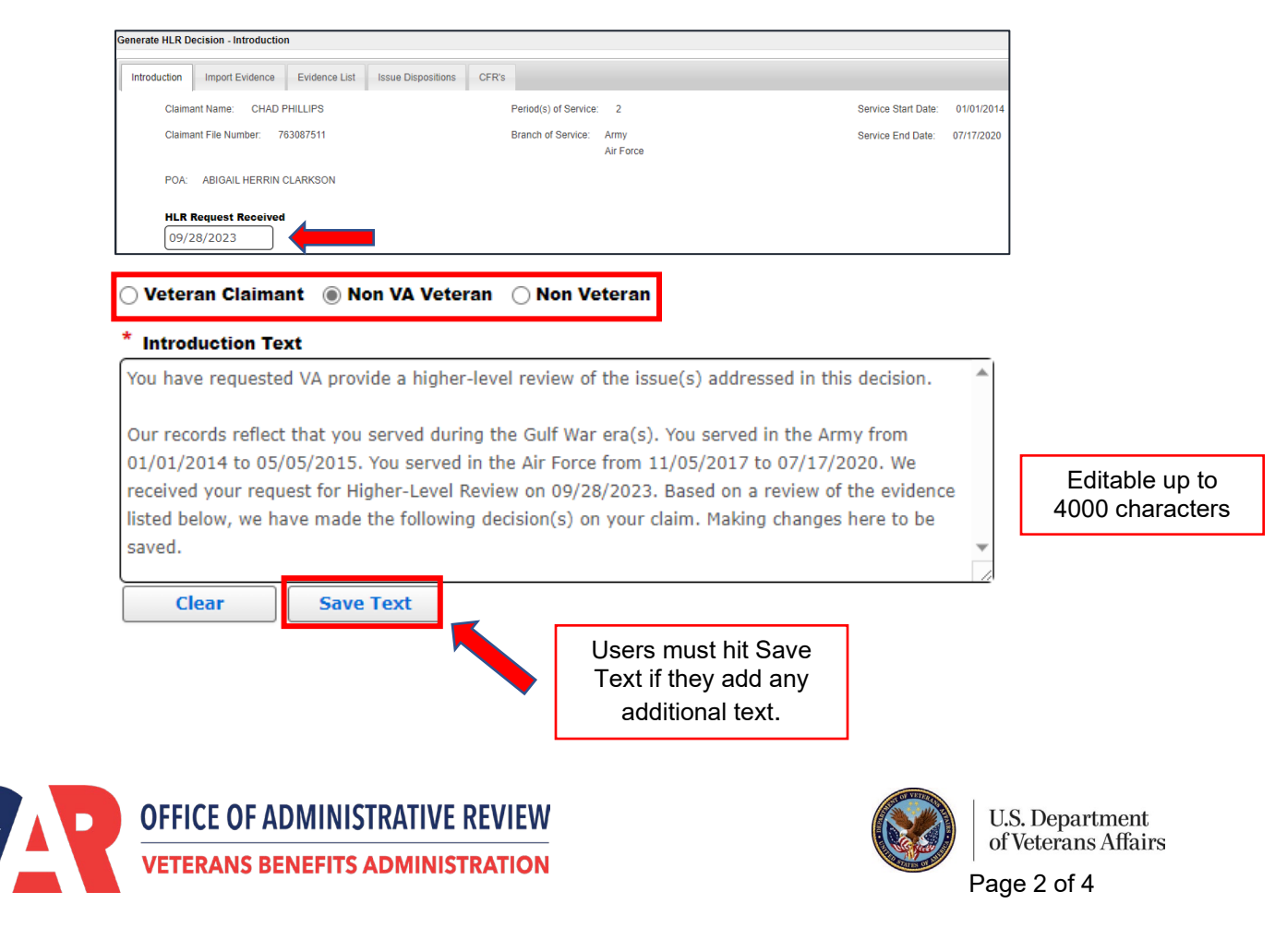

**Step 3:** The next step is reviewing the evidence from the Veterans eFolder. The *Import Evidence* tab lists all evidence available in the eFolder. Users can review the evidence considered or indicate whether there is evidence not considered.

Note: If **Evidence Not Considered** is added, the user will be prompted to record a date of prior decision in the Introduction tab.

| roduction Import Evidence Evidence List Issue Di                                                     | spositions   | CFR's         |          |          |                                                          |
|----------------------------------------------------------------------------------------------------|--------------|---------------|----------|----------|----------------------------------------------------------|
| elect type of evidence list: O * Evidence Considered                                                 | Evidence     | Not Consider  | ed       |          | Available Evidence Not Considered:                       |
| Ì\$<br>↓ 15<br>↓ IQS                                                                                 |              |               |          | Add >    | eFolder Evidence<br>CAPRI, received on November 18, 2021 |
| Document Type                                                                                        | Created Date | Received Date | View Doc | < Remove |                                                          |
| VA Form 21-4142a, General Release for Medical Provider<br>Information, received on November 19, 2021 | 11/19/2021   | 11/19/2021    | View     |          |                                                          |
| Notification Letter (e.g. VA 20-8993, VA 21-0290,<br>PCGL), received on November 19, 2021            | 11/18/2021   | 11/19/2021    | View     |          |                                                          |
| Rating Decision - Narrative, received on November 18, 2021                                           | 11/18/2021   | 11/18/2021    | View     |          |                                                          |
| esults 1 - 3 of 3.                                                                                   |              |               |          |          |                                                          |
|                                                                                                    |              |               |          |          |                                                          |

The **Date of Prior Decision** field will display the date that users began building the NR decision. Users must edit the field so that the date displayed is earlier than the **HLR Request Received** date.

| HLR Request Received | Date of Prior Decision | HLR Request Received | Date of Prior Decision |
|----------------------|------------------------|----------------------|------------------------|
| 09/28/2023           | 10/17/2023             | 09/28/2023           | 09/17/2023             |
|                      |                        |                      |                        |

**Step 4:** To view and edit Veteran level documents in the eFolder, navigate to the *Evidence List* tab.

|       | E                  | Evidence                         |                            |                           |            |                        |    |      |
|-------|--------------------|----------------------------------|----------------------------|---------------------------|------------|------------------------|----|------|
|       | 0 V                | A Form 21-4142, Authorization    | n for Release of Informati | on, received on November  | r 23, 2021 |                        |    |      |
|       | 0                  | otification Letter (e.g. VA 20-8 | 3993, VA 21-0290, PCGL)    | , received on September 2 | 29, 2023   |                        |    |      |
|       |                    |                                  |                            |                           |            |                        |    | Sort |
|       |                    |                                  |                            |                           |            |                        |    | 3011 |
|       |                    |                                  |                            |                           |            |                        |    |      |
|       |                    |                                  |                            |                           |            |                        |    |      |
|       |                    |                                  |                            |                           |            |                        |    |      |
|       |                    |                                  |                            |                           |            |                        |    |      |
|       |                    |                                  |                            |                           |            |                        |    |      |
|       |                    |                                  |                            |                           |            |                        |    |      |
| Evide | ance:              |                                  |                            |                           |            |                        |    |      |
| Evide | ence:              |                                  |                            |                           |            | Received or            | 1: |      |
| Evide | ence:              | Select an Evidence T             | <i>1</i> 09                |                           | Ţ          | Received or     Dated: | r. |      |
| Evide | ence:<br>ence Type | : Select an Evidence Ty          | уре                        |                           | Y          | Received or Dated:     | n: |      |

Note: Users must select Accept for the edited evidence to save within the decision.

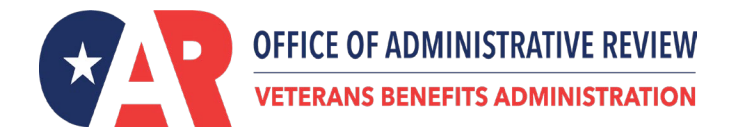

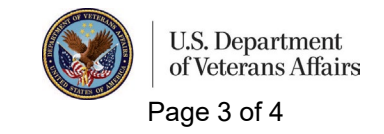

**Step 5:** To build the actual decision, navigate to the *Issue Disposition* tab. Review the listed contentions, dispositions, and the listed elements met and unmet. Users can manually add additional elements. Currently, users must free text the *Reasons for Decision*. Select *Add* for the *Reasons for Decision* to populate within the decision.

| ntroduction   | Import Evidence Evidence List Iss   | ue Dispositions CFR's |                                      |                |                                                                                                 |
|---------------|-------------------------------------|-----------------------|--------------------------------------|----------------|-------------------------------------------------------------------------------------------------|
| Selec Conte   | ention Name/ Issue                  | Disposition           | Award Decisions                      | Effective Date | Elements Met:                                                                                   |
| ☑ Ent         | itlement to additional benefits for | Denied                | Dependency School Aged Child Henry 💙 |                | Child has not elected Chapter 35<br>Age<br>Place of Birth<br>Child is unmarried                 |
| Add Addition: | al Elements:                        |                       | Ado                                  | I To:          |                                                                                                 |
| * Reasons for | Decision:                           |                       | /                                    | Elements Met   | Elements Unmet:<br>Attending an approved educational i<br>School attendance is sufficient hours |
| Input Rea     | sons for Decision                   |                       |                                      | Elements Unmet | test element                                                                                    |

Step 6: The final step is to add all appropriate laws and regulations from within the CFRs tab.

Note: Users can add any additional laws that aren't listed under menu list.

Up to 24,000character limit

| toroduction Import Evidence Evidence List Issue Dispositions CFR's                                                                                                    |                                          |
|----------------------------------------------------------------------------------------------------|------------------------------------------|
| <u>*Available CFRs:</u>                                                                                                    | Selected CFRs:                           |
| 38 CFR 14.631 Powers or Attorney; Disclosure of Claim<br>38 CFR 21.4200 Definitions<br>38 CFR 3.1 Willful Misconduct<br>38 CFR 3.1(c) Definition Reserves<br>38 CFR 3.1(d) Definition Veteran<br>38 CFR 3.1(d) Definition Veteran<br>38 CFR 3.1(d) Definition veteran<br>38 CFR 3.100 Dependency and indemnity compensation<br>38 CFR 3.100 Dependency and indemnity compensation<br>38 CFR 3.1002 Political subdivisions of United States. | dd > 38 CFR 1.962 Waiver of Overpayments |

*Step 7:* To complete the decision select *Save* to return to the Current and Proposed Award/Authorization screen.

| Cancel Purge | Save | Preview |
|--------------|------|---------|
|--------------|------|---------|

Note: Users can select **Save** at any time to return to the Current and Proposed Award/Authorization screen. All work will be saved.

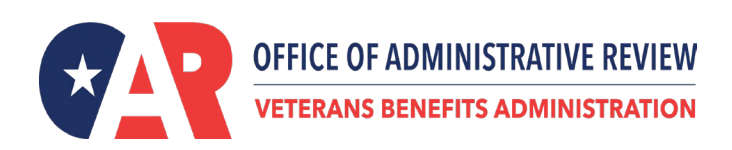

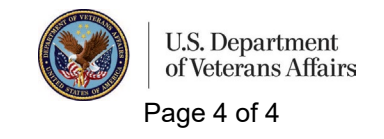